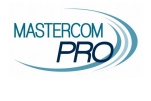

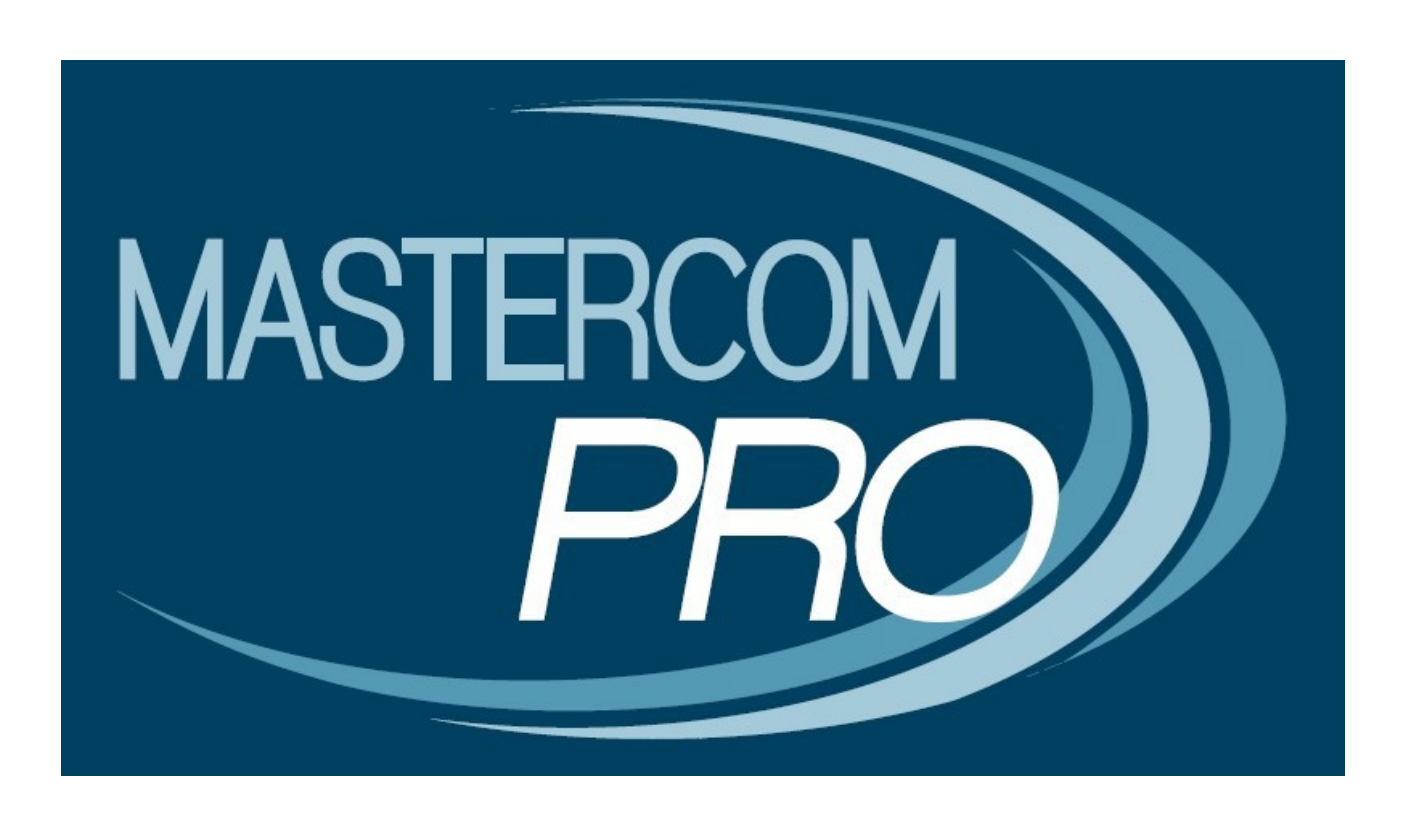

# REGISTRO ELETTRONICO MASTERCOM RECUPERO CREDENZIALI

# **GUIDA PER LE FAMIGLIE**

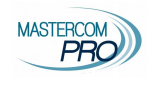

## Da sito internet

Per accedere al registro elettronico genitori cliccare sul seguente link

https://giolitti-to-sito.registroelettronico.com/login

Il link è sempre reperibile sul sito Istituzionale seguendo il percorso

### Link rapidi/Registro elettronico → Registro elettronico famiglie

| MASTERCOM                                           | Si aprirà la seguente finestra                                            |
|-----------------------------------------------------|---------------------------------------------------------------------------|
| Istituto di Istruzione Superiore<br>"Giolitti (TO)" |                                                                           |
| Accesso utente                                      |                                                                           |
| Codice utente                                       |                                                                           |
| inserisci il tuo codice utente                      |                                                                           |
| Password                                            |                                                                           |
| inserisci la password 🔘                             |                                                                           |
| Accedi                                              | Qualora si sia dimenticata la Password cliccare su "Password dimenticata" |
| Password dimenticata?                               |                                                                           |

Inserire l'indirizzo mail comunicato alla scuola all'atto dell'iscrizione.

ATTENZIONE avere attivo l'indirizzo mail comunicato alla scuola è l'unico modo per poter recuperare in autonomia le credenziali è quindi fondamentale che l'indirizzo sia attivo e che sia di possesso unico del genitore.

Cliccare per accettare i termini

Quindi cliccare sul tasto blu "Richiedi password"-

ATTENZIONE non è possibile iscriversi al servizio in modo autonomopertanto questa sezione è disattivata. credenziali? Inserite il vostro nome utente. Riceverete alla vostra email un link che vi permettera di accedere temporaneamente al vito e procedere al cambio della password.

Avete scordato le vostre

Indirizzo Email

Cliccando questo, accettate i Termini e dichiarate di aver letto la nostra Politica di Conservazione dei Dati, incluso il parte i lue di Condin

Non ancora registrato? Fai clic qui per registrarti.

Già registrato? Cliccare qui per entrare.

Email

© Powered by Mastercom Pro 2019

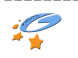

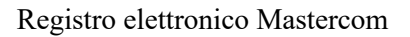

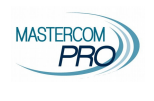

# Da applicazione

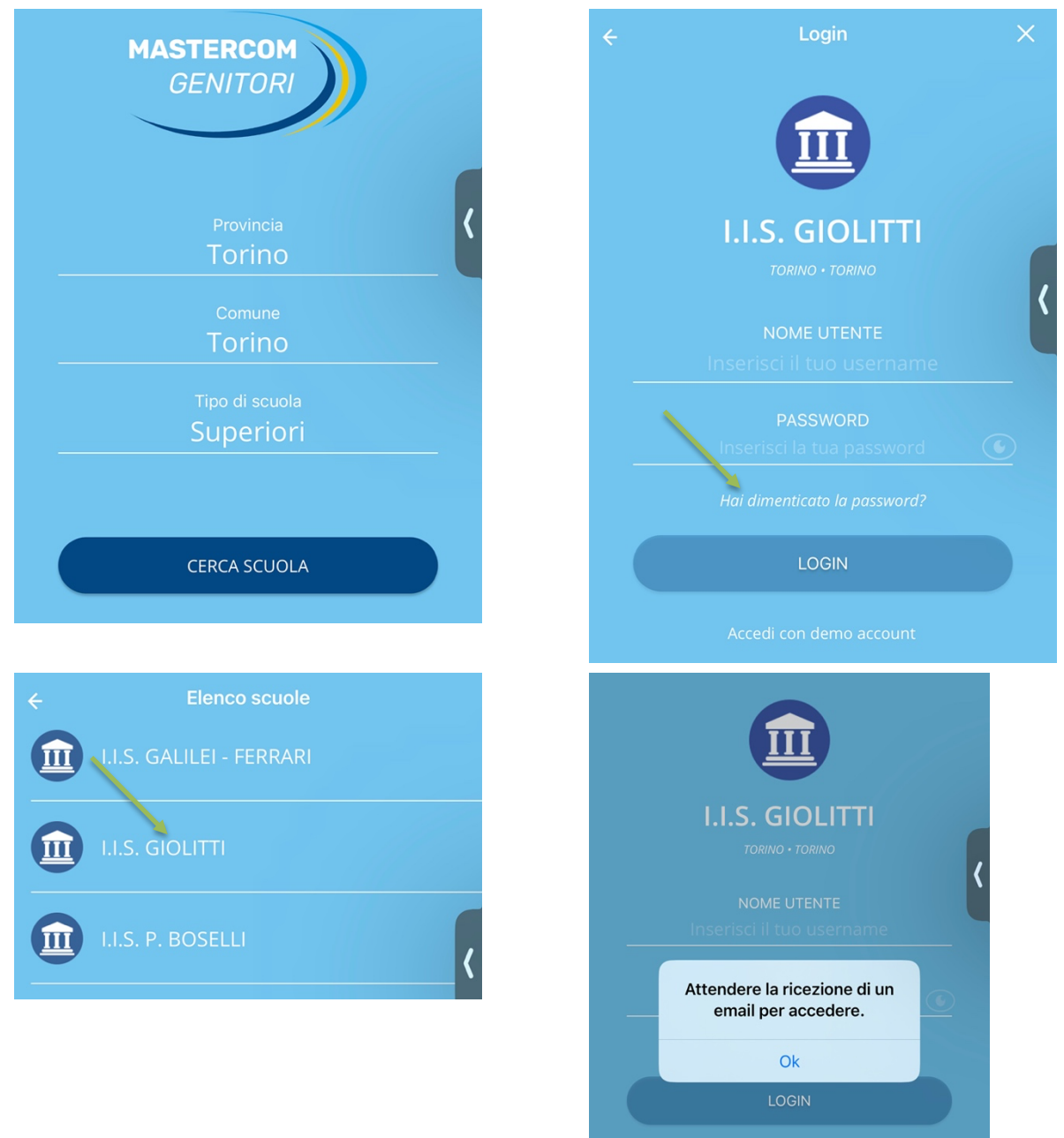

# Credenziali recuperate

Riceverete una mail all'indirizzo email associato al vostro utente contenente un link.

Seguendo il link contenuto nell'email entro i prossimi 60 minuti accederete automaticamente al portale, dove potrete procedere a re-impostare la vostra password.

ATTENZIONE per motivi di sicurezza, il link sarà valido per 60 minuti a partire da questo momento.

Se avete già proceduto al cambio password, potete premere su "Avanti" per proseguire

Consultando l'indirizzo email associato al vostro utente troverete il seguente messaggio

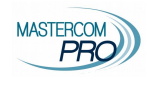

### Utente NNNNNN

Cliccare qui per entrare e re-impostare la propria password.

### Cliccando il link si aprirà una finestra

| Inserire la propria password per cambiarla                                                                   | ×     | Inserire la nuova password che rispetti la regola indicata<br>(almeno 8 caratteri e almeno una lettera e almeno un numero) |
|----------------------------------------------------------------------------------------------------|-------|----------------------------------------------------------------------------------------------------|
| Nuova password                                                                                               |       |                                                                                                    |
|                                                                                                    | 0     | Se si vuole vedere la password inserita cliccare sull'occhio                                                               |
| Password di almeno 8 caratteri di cui almeno una lettera                                                     | o un  |                                                                                                    |
| numero                                                                                                    |       | quindi cliccare su                                                                                                    |
| 🛓 Procedere al cambio pas                                                                                    | sword |                                                                                                    |
| giolitti-to.registroelettronico.com dice<br>Si desidera realmente aggiornare la propria password?<br>Annulla | ок    |                                                                                                    |

La password è stata impostata, potete ora accedere con il link <u>https://giolitti-to-sito.registroelettronico.com/login</u> oppure a mezzo app e inserire

Codice utente NNNNNN (lo trovate nella mail) Password (mettere la password che avete appena impostato)

Potreste anche ricevere il seguente messaggio

Attenzione: è stato tentato un recupero credenziali usando questa email. Questo indirizzo non risulta registrato nel nostro sistema. Contattare l'istituto scolastico se si desidera che l'email venga inserita a sistema.

Si ricorda che deve essere utilizzato l'indirizzo mail comunicato all'atto dell'iscrizione se ricevete questo messaggio inviate una mail a <u>webmaster@istitutogiolitti.edu.it</u>

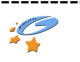